If your video is not working, please follow the steps on the following slides.

<sup>zoom</sup> Workplace

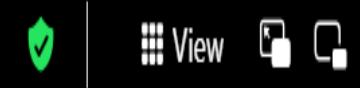

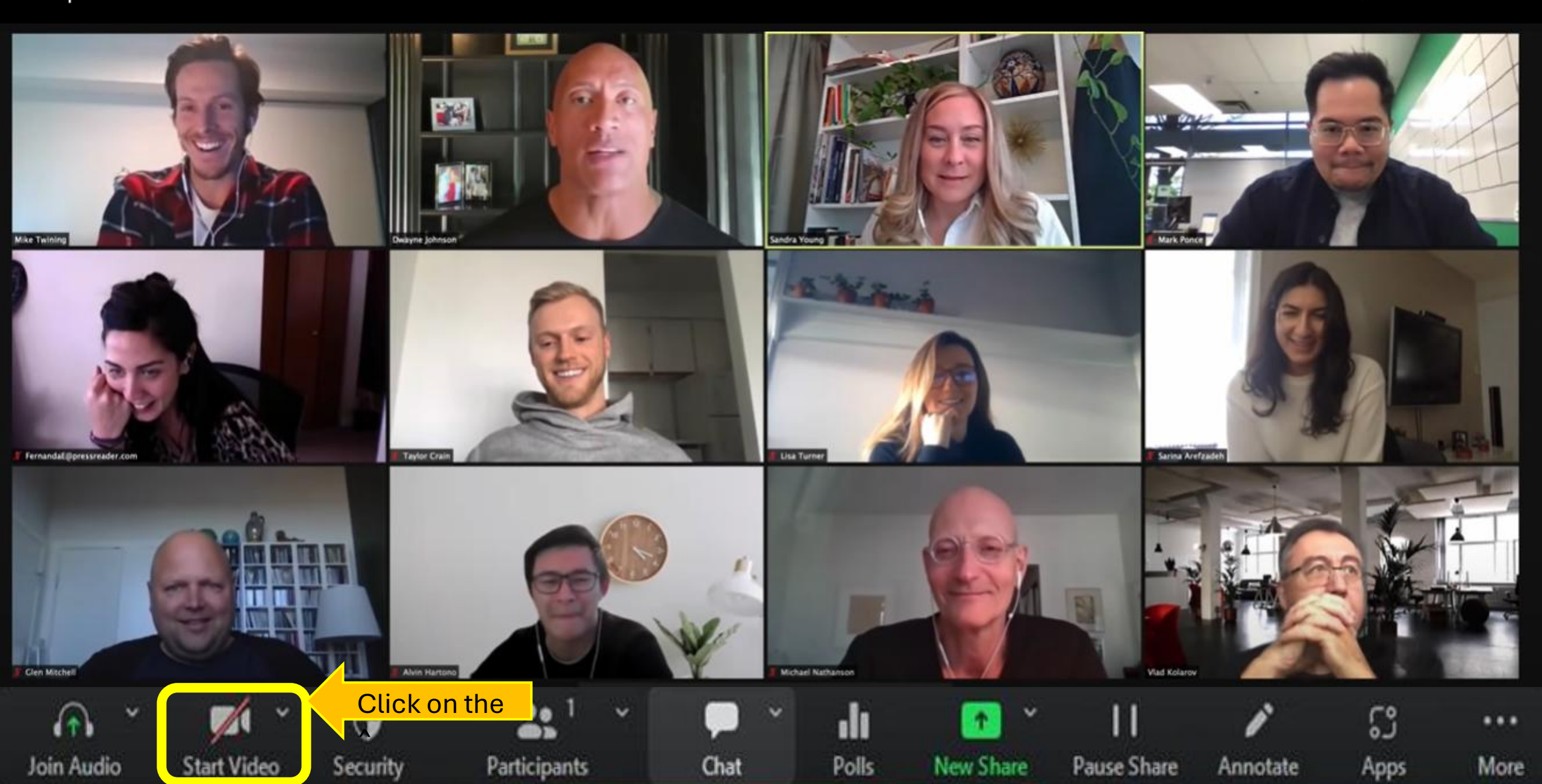

<sup>zoom</sup> Workplace

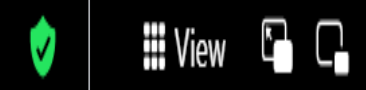

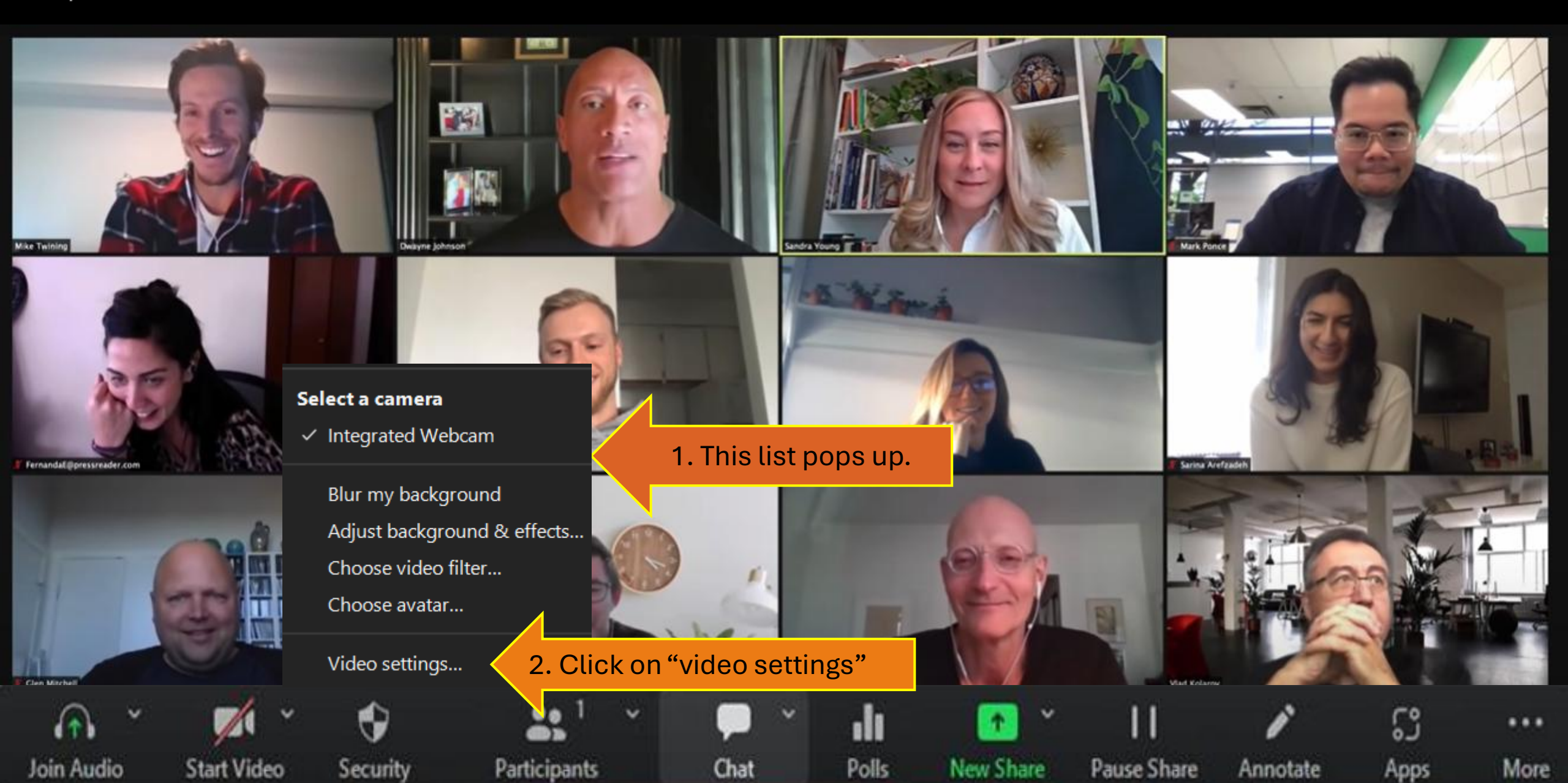

<sup>zoom</sup> Workplace

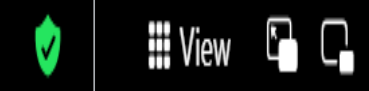

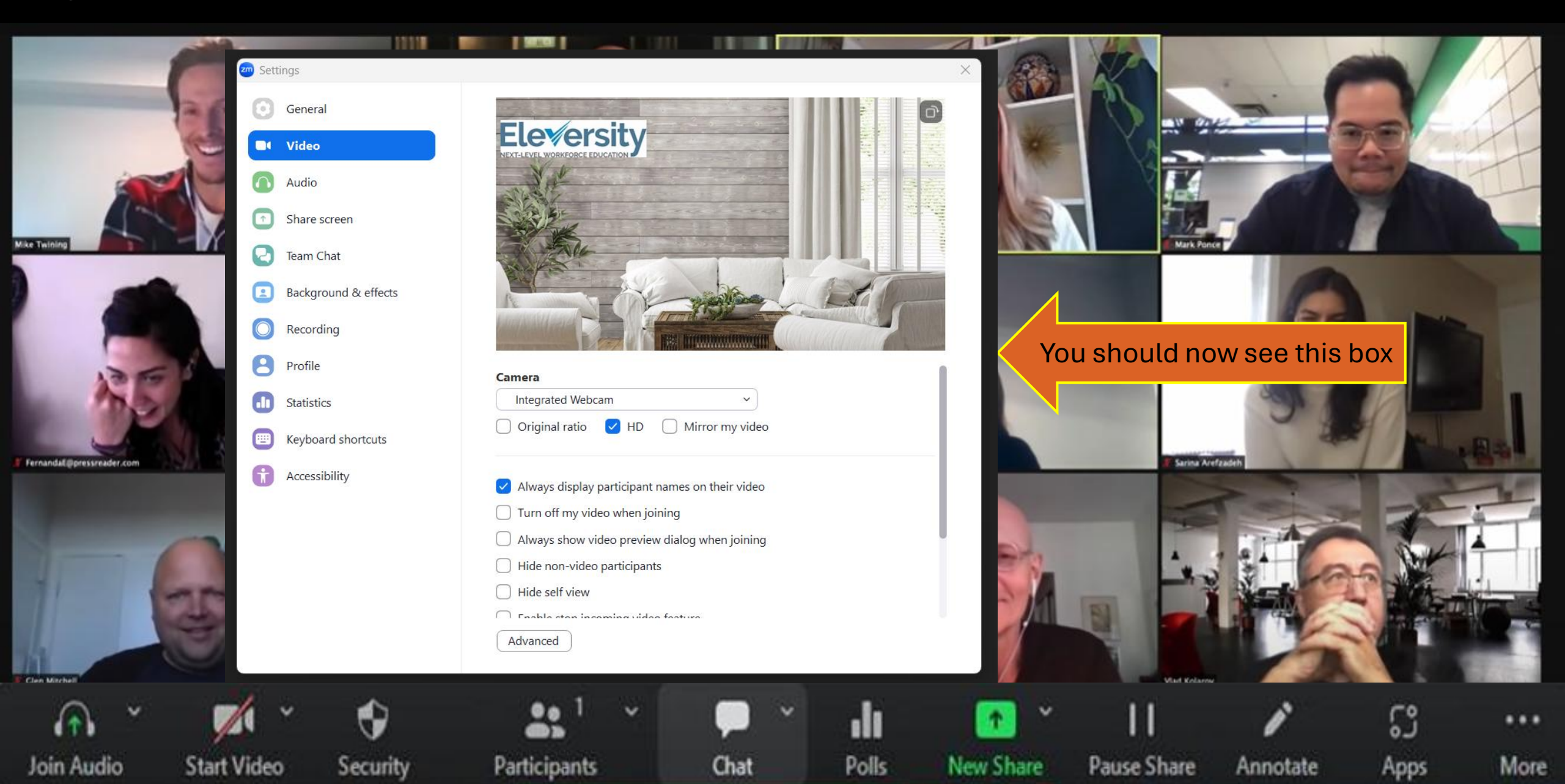

## zoom Workplace

e

2

2

2

------

A

Mike Twin

Fernan

Clen M

More

Apps

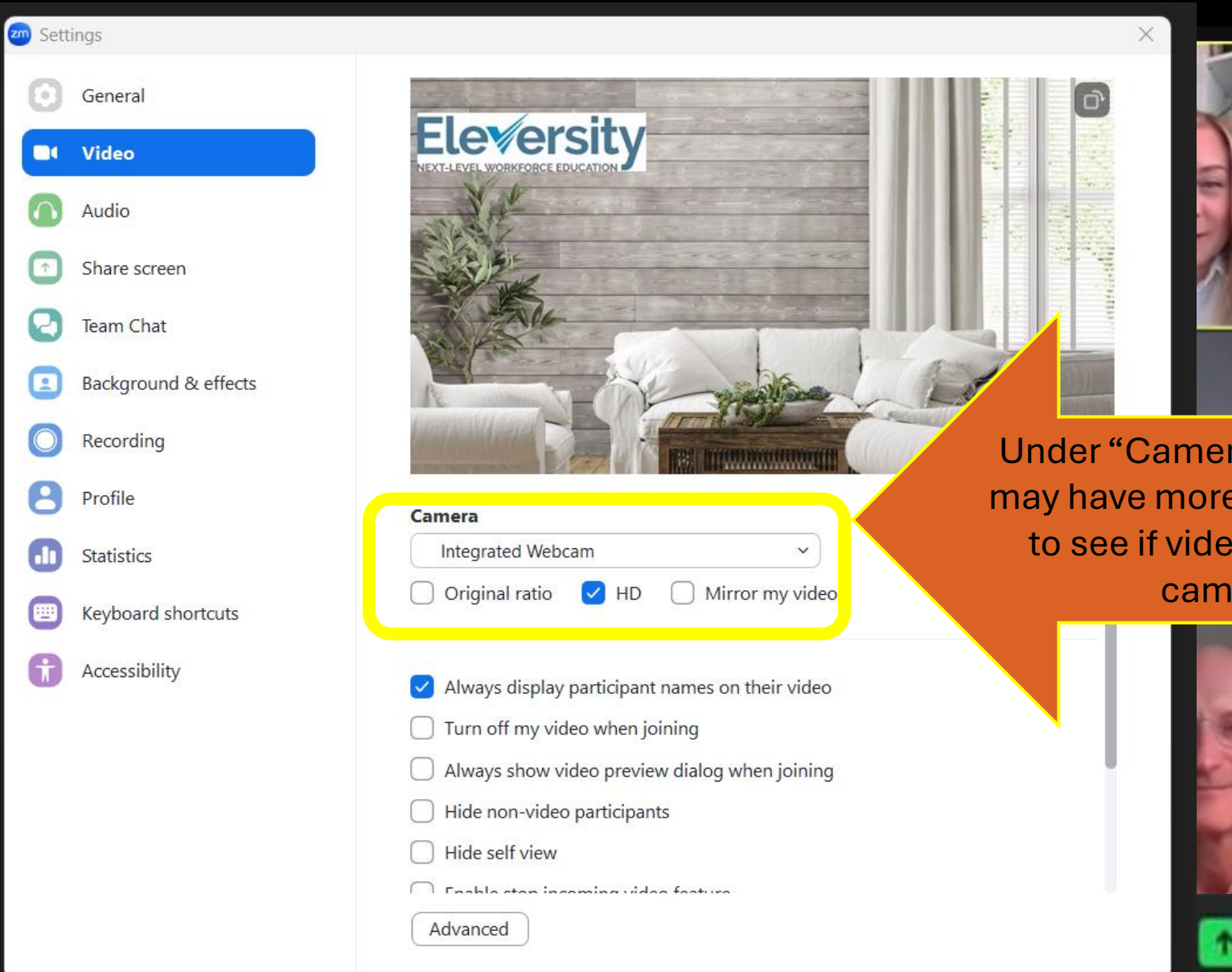

Participants

Chat

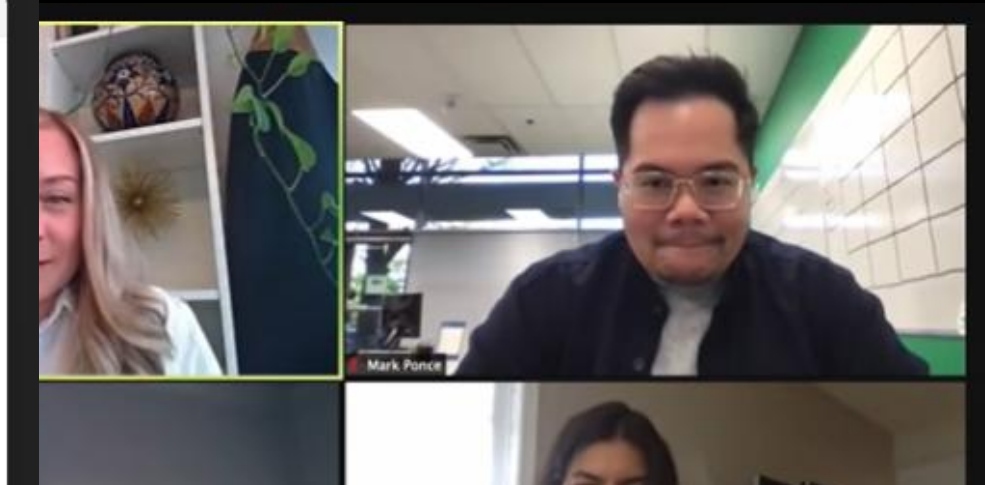

Under "Camera" you should see a drop-down list. You may have more than 1 camera to choose from. Try both to see if video begins to work. This will also work if camera is pointing towards ceiling

**Pause Share** 

New Share

Polls

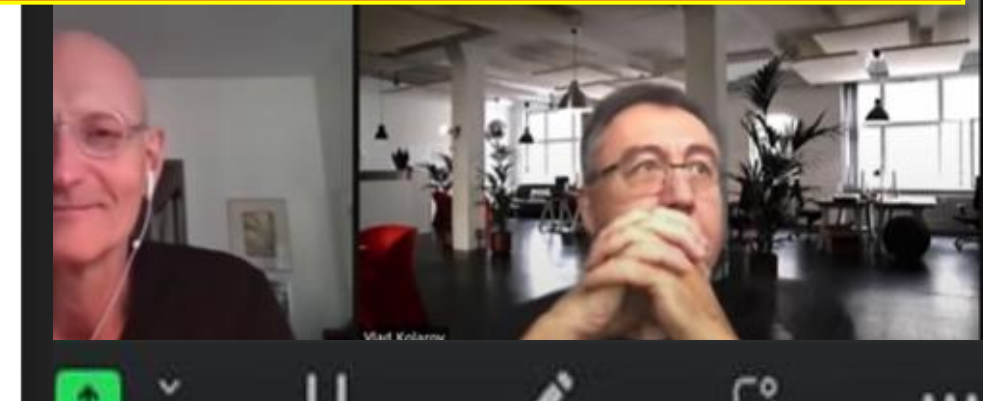

Annotate

Join Audio

Start Video

Security

If your video is still not working, please reach out to your IT department.